■ MEDC受講システムWS参加資料ダウンロード方法

① MEDC HPトップ画面よりMEDC受講システムヘログイン→→ MEDC HP

マイスペースを確認する

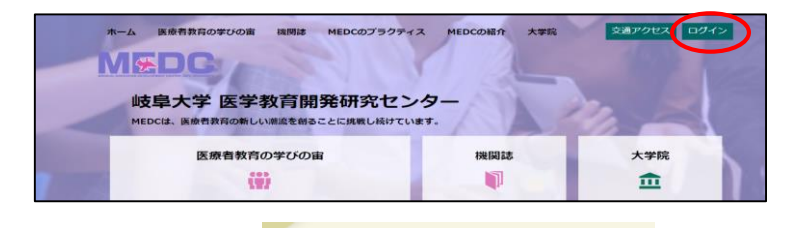

② ログイン後、

|               | [マイスペース] | [参加申請] | [ジャーナル] | [受講者情報] |
|---------------|----------|--------|---------|---------|
| メニューを選択してください |          |        |         |         |
| マイスペースを確認する   |          |        |         |         |
| 学びの宙に参加申請する   |          |        |         |         |

③ ご自身が参加申込みされたWSが表示されますので、ファイル添付欄の ファイル を クリックします。(下記のように ファイル BOX内にファイルがある場合"添付ファイルがあります"と 表示されますので、必ずご確認をお願いいたします。"添付ファイルがあります"はファイルを ダウンロードした後も表示され続けます)

をクリック

| 1件中 1~1                      | 件を表示                                             |      |                        |                         |
|------------------------------|--------------------------------------------------|------|------------------------|-------------------------|
| S&W No<br>オンライ<br>ンコース<br>No | S&W名<br>オンラインコース名                                | カテゴリ | 受<br>ポイン 講<br>ト 区<br>分 | ファイル孫付                  |
| 082                          | WS-2 Student supporter meets IRer 〜学生支援とIRの協働の可… | M/L  | 0.25                   | <b>ファイル</b> 添付ファイルがあります |
| 1                            |                                                  |      |                        |                         |

 ④ 該当ファイルに図をし、 チェックしたファイルをダウンロードする
をクリックし、ダウンロードを 行ってください。

| MEDC MEDC受講シス:                     | FL 🕖                                                                | ようこそ福井              | 暁子さん <b>ログアウト</b> |  |
|------------------------------------|---------------------------------------------------------------------|---------------------|-------------------|--|
| ♠                                  | [マイスペ                                                               | ミース] [参加申請] [ジャー    | ナル] [受講者情報]       |  |
| ファイルの共有                            |                                                                     |                     |                   |  |
| 基本情報                               |                                                                     |                     |                   |  |
| S&W No                             | 082                                                                 |                     |                   |  |
| 5&W 名称                             | 第82回医学教育セミナーとワークショップ/第23回国公私立大学医学部・歯学部教務事務職員研修                      |                     |                   |  |
| ワークショップ ・ セミナー名                    | WS-2 Student supporter meets IRer ~学生支援とIRの協働の可能性を探る~(教務事務職員研修共同企画) |                     |                   |  |
| 開催日                                | 2022/05/19 ~ 2022/05/21                                             |                     |                   |  |
| 場所                                 | Web開催「Zoom(Web会議システム)」                                              |                     |                   |  |
| アップロード済みファイル<br>全 <u>選択</u> / 全クリア |                                                                     |                     |                   |  |
| $\frown$                           | ファイル名                                                               | アップロートロ時            | 氏名                |  |
| test1.docx                         |                                                                     | 2022-06-23 09:02:11 | システム管理            |  |
|                                    | チェックしたファイルをダウンロードする                                                 | >                   | 戻る                |  |
|                                    |                                                                     |                     |                   |  |

【注意事項】

- ・個人情報等のデータのお取り扱いには充分にお気をつけください。(情報漏洩等)
- ・ファイルはWS終了後1か月程にて削除いたします。
- ・WS参加者の方はデータのダウンロードのみ使用できます。(アップロードはできません)

※その他ご不明な点等ございましたら、medc@t.gifu-u.ac.jpまでご連絡をお願いいたします。